# 使用OutlookCalDavSynchronizer 同步 u-mail通讯录到outlook

## 一下载 OutlookCalDavSynchronizer 工具安装包

#### 下载链接

官方 <u>https://caldavsynchronizer.org/download-2/</u>

u-mail https://download.comingchina.com/soft/OutlookCalDavSynchronizer-4.4.1.zip

## 二 安装OutlookCalDavSynchronizer

#### 1. 解压OutlookCalDavSynchronizer-4.4.1.zip

#### 2. 进入 OutlookCalDavSynchronizer-4.4.1 目录执行安装程 序

| OutlookCa | lDavSynchronizer-4.4.1 v 🖑                                                                                                    |                                                                                                    | avSynchronizer-4.4.1                                | 中搜索      |
|-----------|----------------------------------------------------------------------------------------------------|----------------------------------------------------------------------------------------------------|-----------------------------------------------------|----------|
| ^         | ~ 名称                                                                                                    | 修改日期                                                                                                    | 类型                                                  | 大小       |
|           | 🛃 CalDavSynchronizer.Setup.msi                                                                                                    | 23-4-6 18:13                                                                                                    | Windows Install                                     | 5,583 KB |
|           | 😵 setup.exe                                                                                                    | 23-4-6 18:13                                                                                                    | 应用程序                                                | 877 KB   |
|           |                                                                                                    |                                                                                                    |                                                     |          |
|           | 🛃 CalDavSynchronizer                                                                                                    | _                                                                                                    |                                                     |          |
|           | Welcome to the CalDavSynchro                                                                                                    | nizer Setup Wizard                                                                                                   |                                                     |          |
| er 8.2.1  | The installer will guide you through the steps require<br>computer. This addin works for Outlook 2007 - 2021 a<br>higher is recommended! Outlook 2007 only supports<br>choose Everyone and install with the default option " | d to install CalDavSynchronize<br>and Outlook 365 for Desktop, bi<br>s installing addins for the curren<br>Just me". | r on your<br>ut Outlook 2013 or<br>t user, so don't |          |
|           | 说明: 建议outlook201<br>如果是 outlook2007 發                                                                                                    | 3或以上版本<br>建议更新上来                                                                                                    |                                                     |          |
|           | < <u>B</u> a                                                                                                    | ick <u>N</u> ext>                                                                                                    | Cancel                                              |          |

| 🕼 CalDavSynchronizer                            |                           | _                       |                   |
|-------------------------------------------------|---------------------------|-------------------------|-------------------|
| Select Installation Folder                      |                           |                         | 0                 |
|                                                 |                           |                         | DAV               |
| The installer will install CalDavSynchroniz     | zer to the following fo   | lder.                   |                   |
| To install in this folder, click "Next". To ins | stall to a different fold | er, enter it below or c | lick "Browse".    |
| <u>F</u> older:                                 |                           |                         |                   |
| D:\CalDavSynchronizer\                          |                           |                         | B <u>r</u> owse   |
|                                                 |                           |                         | <u>D</u> isk Cost |
| 将上具女装仕指定目                                       | 目录, 推存最大                  | 做盘分区                    |                   |
| Install CalDavSynchronizer for yoursel          | r, or for anyone who u    | ises this computer:     |                   |
|                                                 |                           |                         |                   |
| ● Justme 化力当前系统                                 | 允用尸安装                     |                         |                   |
|                                                 | < <u>B</u> ack            | <u>N</u> ext>           | Cancel            |
| 🖟 CalDavSynchronizer                            |                           | _                       |                   |
| Installing CalDavSynchro                        | nizer                     |                         |                   |
|                                                 |                           |                         |                   |
| ColDer & wolverizer is being installed          |                           |                         |                   |
| CalDavSynchronizer is being installed.          |                           |                         |                   |
| Please wait                                     |                           |                         |                   |
|                                                 |                           |                         |                   |
|                                                 |                           |                         |                   |
|                                                 |                           |                         |                   |
|                                                 |                           |                         |                   |
|                                                 |                           |                         |                   |
|                                                 |                           |                         |                   |
|                                                 |                           |                         |                   |
|                                                 | < <u>B</u> ack            | <u>N</u> ext >          | Cancel            |

| RealDavSynchronizer –                                                         |       | ×        |
|-------------------------------------------------------------------------------|-------|----------|
| Installation Complete                                                         |       | 0<br>DAV |
| CalDavSynchronizer has been successfully installed.                           |       |          |
| Click "Close" to exit.                                                        |       |          |
|                                                                               |       |          |
|                                                                               |       |          |
|                                                                               |       |          |
|                                                                               |       |          |
|                                                                               |       |          |
| Please use Windows Update to check for any critical updates to the .NET Frame | work. |          |
| < <u>B</u> ack <u>C</u> lose                                                  |       | Cancel   |

# 三 使用

## 1 打开outlook 管理加载选项

|                     | A STREET, STORE AND A STREET, STORE                                                                                                    | ? | _ | × |
|---------------------|----------------------------------------------------------------------------------------------------|---|---|---|
| 信息                  | 帐户信息                                                                                                    |   |   |   |
| <b>打开和导出</b><br>另存为 | s* (1)                                                                                                    |   |   |   |
| 保存附件                | <ul> <li>+ 添加帐户</li> <li>●</li> <li>●</li></ul> |   |   |   |
| Office 帐户<br>选项     |                                                                                                    |   |   |   |
| 退出                  | 通过清空已删除项目并存档,来管理您的邮箱大小。<br>清理工具                                                                                                    |   |   |   |
|                     | 规则和通知<br>使用规则和通知可以帮助组织您的传入电子邮件,并可在添加、更改或删除项目时收到<br>管理<br>规则和通知                                                                                                    |   |   |   |
|                     | 速度慢旦已禁用的 COM 加载项<br>管理 COM<br>加载项                                                                                                    |   |   |   |
|                     |                                                                                                    |   |   |   |
|                     |                                                                                                    |   |   |   |
|                     |                                                                                                    |   |   |   |

| 已禁用的 COM 加载项                    | ?       | ×  |
|---------------------------------|---------|----|
| Outlook 检测到 COM 加载项问题           |         |    |
| 这些 COM 加载项降低了性能或导致了 Outlook 崩溃。 |         |    |
| CalDaySynchronizer              |         |    |
| CalDavSynchronizer              | 1.860 利 | >  |
| 此加载项导致 Outlook 启动缓慢。            |         |    |
| 始终启用此加载项(E)                     |         |    |
|                                 |         |    |
|                                 |         |    |
|                                 |         |    |
|                                 |         |    |
|                                 |         |    |
|                                 |         |    |
|                                 |         |    |
|                                 |         |    |
|                                 |         |    |
| <                               |         | >  |
|                                 | ŧ       | 关闭 |

| Outlook 选项 |                                                                                                    |                                                      | ?                                          | ×      |
|------------|----------------------------------------------------------------------------------------------------|------------------------------------------------------|--------------------------------------------|--------|
| 常规         | · 査寿和管理 Microsoft Office 加裁顶                                                                                        |                                                      |                                            |        |
| 由81年       |                                                                                                    |                                                      |                                            |        |
| 日历         | 加载选项                                                                                                    |                                                      |                                            |        |
| 人员         | 启动"加载"洗项对话框: 加载洗项(O)                                                                                                |                                                      |                                            |        |
| 任务         |                                                                                                    |                                                      |                                            |        |
| 搜索         | 加载项                                                                                                    |                                                      |                                            |        |
| 语言         | 名称 ▲                                                                                                    | 位置                                                   | 类型                                         | ^      |
| 高级         | CalDavSynchronizer<br>Microsoft Exchange Add-in                                                                     | file:///zer.vsto vstolocal<br>C:\\UmOutlookAddin.dll | COM 加载<br>COM 加载                           | 页<br>页 |
| 自定义功能区     | Microsoft SharePoint Server Colleague Import Add-in<br>OneNote Notes about Outlook Items                            | C:\S\ColleagueImport.dll<br>C:\ffice16\ONBttnOL.dll  | COM 加载J<br>COM 加载J                         | 贞<br>価 |
| 快速访问工具栏    | Outlook Social Connector 2016                                                                                       | C:\CIALCONNECTOR.DLL                                 | COM 加载]                                    | 页      |
| 加载项        | Skype Meeting Add-in for Microsoft Office 2016                                                                      | C:\\Office16\UCAddin.dll                             | COM 加载I                                    | 页      |
| 信任中心       | 非活动应用程序加载顶<br>Microsoft Access Outlook Add-in for Data Collection and Publishing<br>Microsoft VBA for Outlook Addin | C:\ADDINS\ACCOLK.DLL<br>C:\DDINS\OUTLVBA.DLL         | COM 加载 <sup>]</sup><br>COM 加载 <sup>]</sup> | 页页     |
|            | 禁用的应用程序加载项<br>没有禁用的应用程序加载项                                                                                          |                                                      |                                            | ~      |
|            | 加载项: CalDavSynchronizer                                                                                             |                                                      |                                            |        |
|            | 发布者: <无>                                                                                                    |                                                      |                                            |        |
|            | 兼容性: 没有可用的兼容性信息                                                                                                    |                                                      |                                            |        |
|            | 位直: file:///D:\CaiDavsynchronizer\CaiDavsynchronizer.vsto vsto                                                      | biocal                                               |                                            |        |
|            | 描述: CalDavSynchronizer                                                                                              |                                                      |                                            |        |
|            | 管理( <u>A</u> ): COM 加载项 > 转到( <u>G</u> )                                                                            |                                                      |                                            |        |
|            |                                                                                                    | 确定                                                   | E R                                        | 以消     |

## 2配置CalDavSynchronizer插件

#### • 配置显示为中文

菜单栏 - CalDavSynchronizer -通用配置- UI 设置-语言 : 中文(中国)[zh]

| F                                                                                                 |                                   |                                                                      |                                            | zrcs - system@zrcs.comingchina.com (1) - Outlook            | Ā     | – 🗆 🗙  |
|---------------------------------------------------------------------------------------------------|-----------------------------------|----------------------------------------------------------------------|--------------------------------------------|-------------------------------------------------------------|-------|--------|
| 文件                                                                                                | 开始                                | 发送/接                                                                 | 收 文件夹                                      | 视图 CalDav Synchronizer Q 告诉我您想要做什么                          |       |        |
| <ul> <li>ジ 現在</li> <li>○ 同步</li> <li>ご 同步</li> <li>ご 一 の</li> <li>ご 一 の</li> <li>ご 一 の</li> </ul> | E同步<br>步配置文件<br>I选项<br>Dav Synchr | <ul> <li>● 关于</li> <li>● 报告</li> <li>○ 状态</li> <li>Onizer</li> </ul> |                                            |                                                             |       | ~      |
| ⊿ 我É                                                                                              | 的联系人                              |                                                                      | ٠                                          | 搜索 zrcs (Ctrl+E)                                            |       |        |
| 联系<br>zrc                                                                                         | 《人 (仅限 <sup>·</sup><br>s          | 于此计算机                                                                | 1)                                         | 123         找不到要在此处显示的任何内容。           双击此处创建新联系人。         A |       |        |
|                                                                                                   |                                   |                                                                      |                                            | В                                                           |       |        |
|                                                                                                   | 🧐 通                               | 用选项                                                                  |                                            | - 🗆 X                                                       |       |        |
|                                                                                                   | 通用                                | 设置                                                                   |                                            | 设置作为默认                                                      |       |        |
|                                                                                                   | UI 🕸                              | 置                                                                    | <ul> <li>✓ 展开同步</li> <li>✓ 启用任务</li> </ul> | 配置文件的所有节点<br>栏角图标                                           |       |        |
|                                                                                                   | 服务                                | 器设置                                                                  | ✓ 显示同步                                     | 进度条 (5日) 50                                                 |       |        |
|                                                                                                   | SSL/                              | TLS 设置                                                               | 语言:                                        | 9월 (□□□□□□□□□□□□□□□□□□□□□□□□□□□□□□□□□□□□                    |       |        |
|                                                                                                   | 同步                                | 报告                                                                   | 更改该选项                                      | 要 Outlook 重启。                                               |       |        |
|                                                                                                   | 通用                                | 日志                                                                   |                                            |                                                             |       |        |
|                                                                                                   |                                   |                                                                      |                                            | OK 取消                                                       |       |        |
|                                                                                                   |                                   |                                                                      |                                            | Q                                                           |       |        |
|                                                                                                   |                                   |                                                                      |                                            | R                                                           |       |        |
|                                                                                                   |                                   |                                                                      |                                            | 5<br>T                                                      |       |        |
|                                                                                                   |                                   |                                                                      |                                            | W                                                           |       |        |
|                                                                                                   |                                   |                                                                      |                                            | X                                                           |       |        |
|                                                                                                   |                                   |                                                                      |                                            | Y                                                           |       |        |
|                                                                                                   |                                   |                                                                      |                                            | Z                                                           |       |        |
|                                                                                                   |                                   | <b>24</b>                                                            | • • •                                      |                                                             | P60 F | L 100% |
| 坝日:0                                                                                              |                                   |                                                                      |                                            | L. L. L. L. L. L. L. L. L. L. L. L. L. L                    | 1 GEI | 100%   |

## 3 outlook 创建联系人文件夹

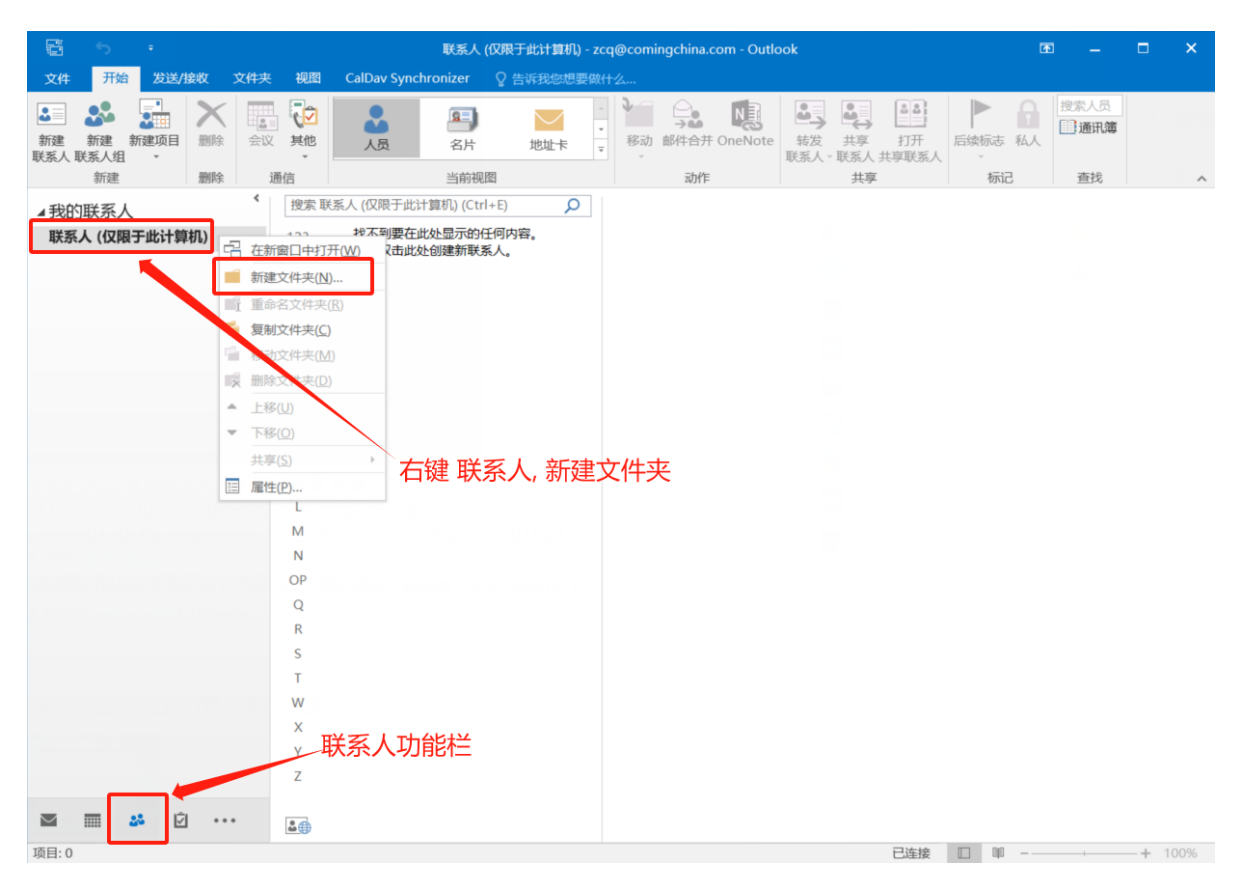

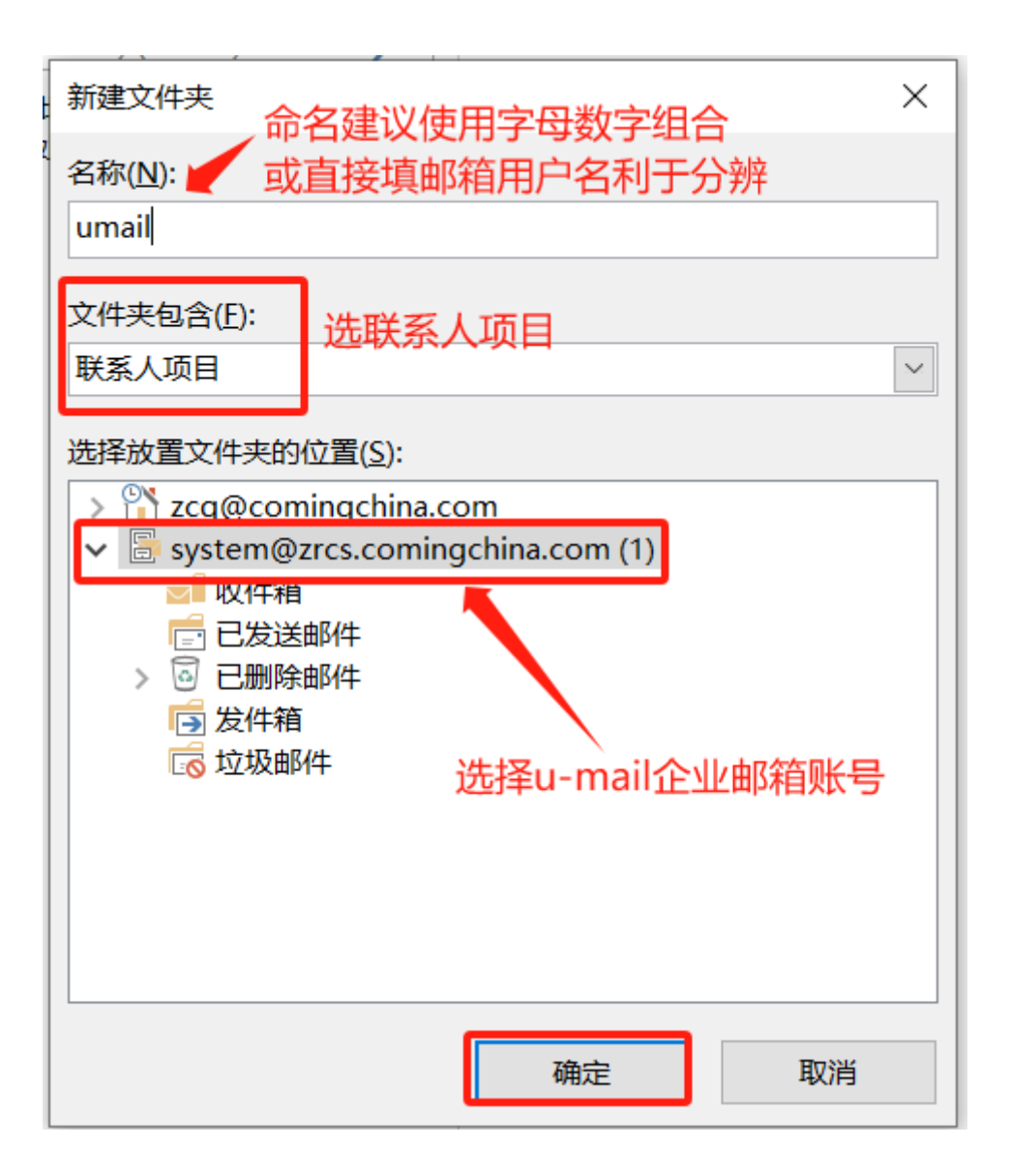

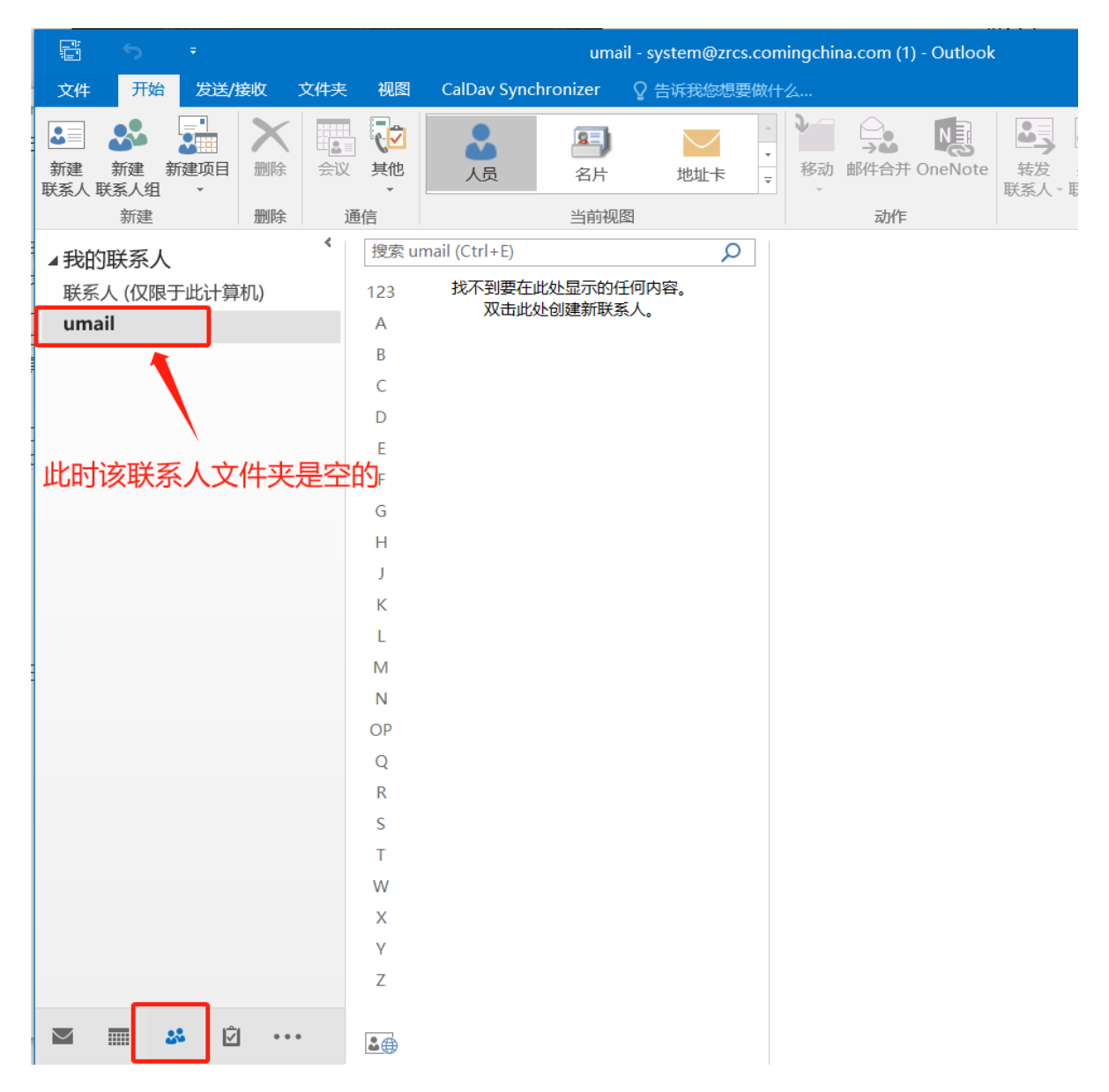

4 配置同步 u-mail 通讯录

|                                                                                                    | umail - system@zrcs.comingchina.com (1) - Outlook  | ▶ –           |
|----------------------------------------------------------------------------------------------------|----------------------------------------------------|---------------|
|                                                                                                    | Y E19366205501120                                  |               |
| CalDav Synchronizer 1. 点击同                                                                                  | 步配置文件                                              | ^             |
| ▲我的联系人<br>(2020年1月) (2020年1月)                                                                               | iil (Ctrl+E)<br>始る知識左股地目示的に向け物                     |               |
| 联系入(仅限于此计算机) 123<br>umail A                                                                                 | 双击此处创建新联系人。                                        |               |
| B HTTE                                                                                                    | - n v                                              |               |
|                                                                                                    |                                                    |               |
| 2. 添加配置                                                                                                    | 3. 选 通用CalDav/CardDav协议创建                          |               |
|                                                                                                    | 1 选择配置文件类型                                         | - 🗆 X         |
|                                                                                                    | ● 通用 CalDav/CardDav                                |               |
|                                                                                                    | ○ iCloud Calendar ○ iCloud Contacts                |               |
|                                                                                                    | Fruux O Fruux Posteo                               |               |
|                                                                                                    | Yandex · Yandex GMX · GmxCalendar                  |               |
|                                                                                                    | Sarenet O Sarenet Landmarks* O Landmarks           |               |
| 项目: 0                                                                                                    | SOQ <sup>®</sup> ○ Sogo ○ Cozy                     |               |
|                                                                                                    |                                                    | ◆<br>OK 取消    |
| 000 选项                                                                                                    | 起一个名称                                              | - 🗆 X         |
| : 🕈 & 🔺 👒 🕼 👔 📓                                                                                             |                                                    | Ŧ             |
| ✓ umailaddr                                                                                                 | 名称: umailaddr                                      |               |
|                                                                                                    |                                                    |               |
|                                                                                                    | Outlook 义件夹: < < < < > < < < < < < < < < < < < < < |               |
|                                                                                                    | 1. 200-2012-002 打开选择个                              |               |
|                                                                                                    |                                                    |               |
|                                                                                                    |                                                    |               |
| 选择文件夹                                                                                                    | ×                                                  |               |
| 文件夹(E):                                                                                                    | m (1) 取消                                           | 测试或寻找设置       |
| <ul> <li>記念送邮件</li> <li>記删除邮件</li> <li>□ 2删除邮件</li> <li>■ umail</li> <li>□ 5 发件箱</li> <li>□ 垃圾邮件</li> </ul> | 新建( <u>N</u> )<br>30                               | -→ 服务器 (双向) ~ |
| 选择刚才创                                                                                                    | 建的联系人文件夹                                           |               |
|                                                                                                    |                                                    | OK 取消         |

DAVURL 为 <u>https://mail.xx.xx/radicale/webmail/carddav.php/</u> 替换为您邮箱的网页登陆地址

radicale/webmail/carddav.php/这一串是固定的,最后边的/不能少

| 9 选项                 |                                                                          | -                          | - 🗆                     | ×                |
|----------------------|--------------------------------------------------------------------------|----------------------------|-------------------------|------------------|
| 🕂 tə 🗙 🖬 🎓 🌷 🖿 🕵 🗗 d | P 📑 🚵                                                                    |                            |                         | ÷                |
| 🖻 💽 🖌 umailaddr      | 名称: umailaddr                                                            |                            |                         |                  |
|                      | Outlook 设置                                                               |                            |                         |                  |
|                      | Outlook 文件夹: umail                                                       |                            |                         |                  |
|                      | ✓ 更改后立即同步项目                                                              |                            |                         |                  |
|                      | 服务器设置 这里是邮箱网页登陆的域名                                                       |                            |                         |                  |
|                      | DAV URL: https://mail.zrcs.comingchina.com/radicale/webmail/carddav.php/ |                            |                         |                  |
|                      | 用户名:                                                                     | tem@zrcs.co                | mingchina.              | com              |
|                      | 这一段是固定的,注意最后边的 / 不能忽略<br>电子邮件地址:                                         | 使用 IMAP/PC<br>tem@zrcs.cor | DP3 账户密码<br>mingchina.c | 马<br>com         |
|                      |                                                                          | 使用 WebDA\                  | / Collection            | 同步               |
|                      |                                                                          | 码                          | 测试或寻找                   | 设置               |
|                      | 同步错误                                                                     |                            |                         |                  |
|                      | 同步模式:                                                                    | Outlook ← J                | 服务器(合并                  | <del>†</del> ) ~ |
|                      | 解决冲突:                                                                    | 自动                         |                         | $\vee$           |
|                      | 同步间隔 (分钟) :                                                              | 30                         |                         | ~                |
|                      | ☑ 按块执行同步                                                                 |                            |                         |                  |
|                      | 块大小:                                                                     | 100                        |                         |                  |
|                      | 展示高级设置                                                                   |                            |                         |                  |
|                      | 隐藏高级设置                                                                   |                            | OK                      | 取消               |

## 5 同步

|                                   |                               |                                                                                    |        |          | um                          | ail - system@zrcs.comingchina.com (1) - |
|-----------------------------------|-------------------------------|------------------------------------------------------------------------------------|--------|----------|-----------------------------|-----------------------------------------|
| 文件                                | 开始                            | 发送/接收                                                                              | 文件夹    | 视图       | CalDav Synchronizer         | ♀告诉我您想要做什么                              |
| ジ 现在同<br>シ 同步間<br>が 通用が<br>CalDay | 司步<br>配置文件<br>选项<br>v Synchro | <ul> <li>〕关于</li> <li>□ 报告</li> <li>□ 秋告</li> <li>□ 秋志</li> <li>□ mizer</li> </ul> | 主现在    | 同步       |                             |                                         |
| ▲我的                               | 联系人                           |                                                                                    |        | 捜索 um    | nail (Ctrl+E)<br>战石列西东此的目示的 | C<br>の<br>由<br>家                        |
| 联系/<br>umai                       | 人(1乂/限于<br>il                 | 一此计算机)                                                                             |        | 123<br>A | 双击此处创建新联                    | 系人。                                     |
|                                   |                               |                                                                                    |        | B<br>C   |                             |                                         |
|                                   |                               |                                                                                    |        | D<br>E   |                             |                                         |
|                                   |                               |                                                                                    |        | F<br>G   |                             |                                         |
|                                   | 1                             | 🗿 CalDav                                                                           | Synchr | onizer   | - 正在同步                      | ×                                       |

| alibav synchronizer - 正在向步       | ^ |
|----------------------------------|---|
|                                  |   |
| Processing chunk #3              |   |
| Loading 100 entities from Server |   |
|                                  |   |
| M                                |   |

#### 6 同步地址簿完成后, 可以将该插件在通讯录加载项禁用, 避免打开 outlook卡顿